## **OneDrive**

- 1. W oknie głównym kliknij w aplikację OneDrive.
- 2. W prawym górnym rogu -> ustawienia (kółko zębate).
- 3. W rozwiniętym menu -> Ustawienia usługi OneDrive.
- 4. Następnie z lewej strony -> Więcej ustawień.
- 5. Następnie -> Ustawienia języka.
- 6. Następnie -> Pokaż ustawienia zaawansowane.
- 7. Wybierz język polski i kliknij Zapisz.
- 8. Jeśli system nie przekieruje nas do okna **Ustawienia regionalne**, to wracamy do okienka **Więcej ustawień** i tam klikamy **Ustawienia regionalne**.
- 9. Ustawiamy strefę czasową: (UTC + 01:00) Sarajewo, Skopje, Warszawa, Zagrzeb
- 10. Sprawdzamy, czy ustawiony jest język polski.
- 11. W dolnym prawym rogu klikamy **OK**.